## ClickPOS Payment Surcharge Setup V1

## Process:

- 1. Proceed to Stock  $\rightarrow$  Product Maintain
- 2. Create a product line that embodies the credit card surcharge information that will be reflected on the customer tax invoice.
  - Ensure you tick 'Sell without Entry in Stock'

| Products              | Bundle | Link To                        | Advanced             |                            |                              |  |
|-----------------------|--------|--------------------------------|----------------------|----------------------------|------------------------------|--|
| Add Edit              | : ○Cop | oy Details 〇                   | Search               |                            |                              |  |
| Date Created          |        | 7/07/2014                      | 1                    |                            |                              |  |
| Barcode *             |        | CCSURCHARGE                    |                      |                            |                              |  |
| Sup.Prod.Code *       |        | CCSURCHARGE                    |                      |                            |                              |  |
| Manufacturer          |        | Maintain Manufacturer & Colors |                      |                            |                              |  |
| Product Name *        |        | Credit Card Surcharge          |                      |                            |                              |  |
| Description           |        |                                |                      |                            |                              |  |
| Colour                |        |                                | ~                    |                            |                              |  |
| Category *            |        | Service and Rep                | airs (Servi 🗸        | Maintain Categ             | ory Maintain Master Category |  |
| Supplier *            |        | Internal                       | ~                    | Maintain Suppl             | er                           |  |
| Web Description       |        |                                |                      |                            |                              |  |
| Web Link              |        |                                |                      |                            |                              |  |
| Purchase price \$     |        | 0                              | Add Tax o            | on Purchase Price          | Is Credit Note               |  |
| T [ A                 |        | 0                              | In house t           | barcode                    | Sell Without Entry In Stock  |  |
| Tax Free Amount \$    |        | 0                              | Very Impo Display or | a Wobsite                  | Website Special              |  |
| Tax %                 |        | 10                             | Include In           | loyalty offer              |                              |  |
| RRP (Retail Price)    |        | 0                              | Override o           | Override category settings |                              |  |
| Minimum RRP           |        |                                | ls Bun               | idle                       |                              |  |
|                       |        | 0                              | Includ               | le as speed butto          | n 🛄                          |  |
| Commission Percentage |        | 0                              | Butto                | n colour                   |                              |  |
| Weight                | Γ      | 0                              |                      |                            |                              |  |
| Height                |        | 0                              |                      |                            |                              |  |
| Width                 |        | 0                              |                      |                            |                              |  |
| Lenath                | Ĺ      | 0                              |                      |                            |                              |  |
| End Of Line (EO       | L)     |                                |                      |                            |                              |  |
| Discontinued          | Branch | Profile                        | Min Max              |                            |                              |  |
| Standard              |        | d                              | 1 5                  |                            |                              |  |
| ✓ OK x (              | Clear  | 💼 Delete                       |                      |                            |                              |  |

- 3. Proceed to Maintain  $\rightarrow$  System Admin  $\rightarrow$  Pay Type  $\rightarrow$  Payment Maintenance
- 4. Select the payment you wish to apply the surcharge to by clicking on the payment name
- 5. Tick the Active checkbox under the Payment Surcharge Section.
- 6. Input barcode textbox with the product barcode created in step 2.
- 7. Select percentage or flat fee for surcharge fee

## Add Payment

| Payment Type                        | MCARD        | ✓ Accounts      |
|-------------------------------------|--------------|-----------------|
| Payment Group                       | EFTPOS       | ✓ Administrator |
| Colour                              | Silver 🗸     | ✓ Store Manager |
| Order                               | 3            | ✓ Store Rep     |
| This item is cash (Notes and Coins) | No 🗸         |                 |
| Base Rate %                         | 0.00         |                 |
| On Account                          |              |                 |
| Large Button                        | $\checkmark$ |                 |
| Generic(EFTPOS)                     | None 🗸       |                 |
| Credit Note                         |              |                 |
| Zero Value                          |              |                 |
| Reference is Mandatory              |              |                 |
| Payment Type Surcharge              |              |                 |
| Active: 🔽                           |              |                 |
|                                     |              |                 |
| barcode; cesorier invite            |              |                 |
| Charge By: ●% or ○\$2               |              |                 |
| Payment Gateway                     |              |                 |
| Provider: Select 🗸                  |              |                 |
| ○ Company Wide ○ Select Branch only |              |                 |
| UserName:                           |              |                 |
| Кеу:                                |              |                 |
| Currency: CAD 🗸                     |              |                 |
| 🗭 Edit 🗙 Clear                      |              |                 |

## Applying a Surcharge when tendering a transaction:

1. ClickPOS will automatically apply the surcharge value when tendering out the sale. The payment button will clearly indicate the total amount including the surcharge.

| Cash             | PxPay          |  |  |
|------------------|----------------|--|--|
| Cash Fee(176.00) | PCEFTPOS(176.0 |  |  |
| EFTPOS           | Visa           |  |  |
| Cheque           | Amex           |  |  |
| Diners           | Credit Note    |  |  |
| ACCOUNT 30 DA    | Nil Pay        |  |  |